# **DIGITALISERING AV BILAG**

UBW on web

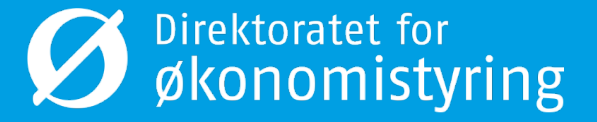

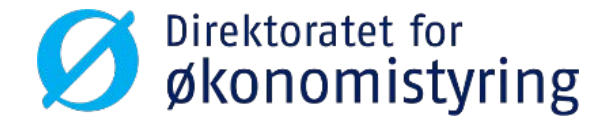

# Mottaksregistrering

UBW on web

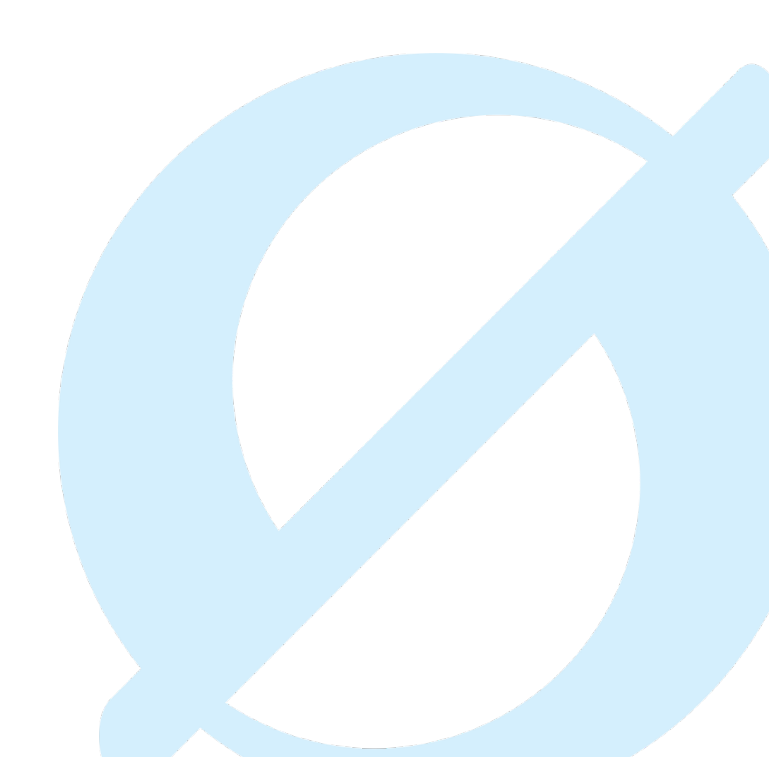

#### Mottaksregistrering av hovedbokbilag

- Bilag mottaksregistreres under «Regnskap» og «Mottaksregistrering av hovedboktransaksjoner»
- Bilagsart AH velges automatisk så lenge det finnes bare ett alternativ

| у              |                                                                                                    |                       |                                                 |
|----------------|----------------------------------------------------------------------------------------------------|-----------------------|-------------------------------------------------|
| <b>A</b>       | Hovedbok                                                                                           | Leverandørreskontro   | Favoritter (2)                                  |
| ansettelse     | Mottaksregistrering av hovedbokstr                                                                 | Leverandørinformasjon | Ingen favoritter                                |
| og utlegg      | <ul> <li>Boktøring av novedbokstransaksjoner</li> <li>Postering av attesterte fakturaer</li> </ul> |                       |                                                 |
| kjøp           | <ul> <li>■ Spørring</li> <li>■ Rapporter</li> </ul>                                                |                       |                                                 |
| sjektstyring   |                                                                                                    |                       |                                                 |
| nder og salg   |                                                                                                    |                       |                                                 |
| nlegger        |                                                                                                    |                       | Nylig brukt Mottaksregistrering av hovedbokstra |
| ormasjonssider |                                                                                                    |                       |                                                 |
| gnskap         |                                                                                                    |                       |                                                 |
| les            |                                                                                                    |                       |                                                 |
|                |                                                                                                    |                       |                                                 |

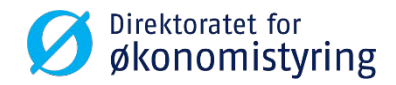

#### Mottaksregistrering av hovedbokbilag

- Aktuell periode og dagens dato velges automatisk, men dette kan endres ved behov
- Konto er obligatorisk og tilhørende konteringsregel er bestemmende for videre utfylling
- Feltene som kommer opp er felter som enten kan eller må fylles ut
- Advarsler dukker opp ved feil eller ugyldige verdier

| UNIT4 Business World On! V S - Direktoratet for økonomistyring DFØ v                                                                                     | 👤 R.GUFU 🗸 🌲 🗸 Søk         |
|----------------------------------------------------------------------------------------------------|----------------------------|
| FS Mottaksregistrering av hovedbokstransaksjoner ×                                                                                                    |                            |
|                                                                                                    |                            |
| Mottaksregistrering av hovedbokstransaksjoner                                                                                                    |                            |
| Bilag                                                                                                    | Bilde                      |
| Periode     Bilagsdato     Registreringsnummer       201711     ▼     20.12.2017     ■                                                                   | Dokument ikke tilgjengelig |
| Bilagsdetaljer                                                                                                    |                            |
| Konto Koststed Prosjekt Aktiv Kappost Fnr Lønnart Beskrivelse Valutadato Valuta AV AS Bokført bel. Status arbei                                          |                            |
| ▲ 2997     …     …     …     …     …     ★ 20.12.2017     m + NOK     …     0,00       Interimskonto inr     Mellomver     Morska kroner                 |                            |
|                                                                                                    |                            |
|                                                                                                    |                            |
|                                                                                                    |                            |
|                                                                                                    |                            |
| Σ         0,00           Legg til         Slett         Balanser trans.         Kopier beskrivelse                                                       |                            |
| Lagre     Blank ut     Åpne     Dokumenter til registrering     Arbeidsflyttransaksjoner     Første     Forrige     Neste     Siste     Flere handlinger |                            |
| <ul> <li>Advarsel:</li> <li>Koststed: Verdien 32112 finnes ikke, eller så har du ikke tillatelse til å bruke den. Oppgi en annen verdi.</li> </ul>       |                            |
| Advarsler: 1                                                                                                    | *                          |

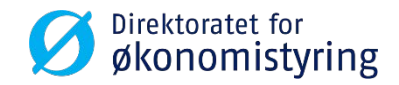

### Søkemuligheter i registreringsbildet

| 75 Mottaksregistrering av hovedbokstransaksjoner ×                                                                                                    |                                                                |
|----------------------------------------------------------------------------------------------------|----------------------------------------------------------------|
|                                                                                                    |                                                                |
| lottaksregistrering av hovedbokstransaksjoner                                                                                                    |                                                                |
| Bilag                                                                                                    | Felthielo                                                      |
| Periode Bilagdeto Repistreringsnummer                                                                                                    | , original                                                     |
| 807711                                                                                                    | Søkekriterier                                                  |
| Bilagsdetaljer                                                                                                    |                                                                |
| Konto Kost Stod Prosjekt Aktiv Kappost Finr Lennart Beskrivelse Valutadeto Valuta AV AS                                                                                                    |                                                                |
| endinated or construction and an and an an an and an and an and an and an and an and an and an and an and an and an and an and an and an and an and an and an and an an an an an an an an an an an an an |                                                                |
|                                                                                                    |                                                                |
|                                                                                                    | Sek                                                            |
|                                                                                                    | Begrepsverdi Begrep Beskrivelse Periode fra Periode til Status |
|                                                                                                    |                                                                |

- Klikk i boksen med de tre prikkene bak feltet du vil gjøre et søk i
- Søket kan begrenses ved å skrive deler av ordet med \* i «Søkekriterier»
- Klikk på søk
- Dobbeltklikk på linja du vil ta med deg
- Alternativt kan du begynne å skrive i feltet og en forslagsliste kommer opp

| Felthjelp                                                                            |                                                                                                    |                                                                                                    |                                                                                                    |                                                                                                    |                                           |        |
|--------------------------------------------------------------------------------------|----------------------------------------------------------------------------------------------------|----------------------------------------------------------------------------------------------------|----------------------------------------------------------------------------------------------------|----------------------------------------------------------------------------------------------------|-------------------------------------------|--------|
| Søkekriterie                                                                         | r                                                                                                    |                                                                                                    |                                                                                                    |                                                                                                    |                                           |        |
|                                                                                      |                                                                                                    |                                                                                                    |                                                                                                    |                                                                                                    |                                           |        |
|                                                                                      |                                                                                                    |                                                                                                    |                                                                                                    |                                                                                                    |                                           |        |
|                                                                                      |                                                                                                    |                                                                                                    |                                                                                                    |                                                                                                    |                                           |        |
|                                                                                      |                                                                                                    |                                                                                                    |                                                                                                    |                                                                                                    |                                           |        |
|                                                                                      |                                                                                                    |                                                                                                    |                                                                                                    |                                                                                                    |                                           |        |
|                                                                                      | rt                                                                                                    |                                                                                                    |                                                                                                    |                                                                                                    |                                           |        |
|                                                                                      |                                                                                                    |                                                                                                    |                                                                                                    |                                                                                                    |                                           |        |
|                                                                                      |                                                                                                    |                                                                                                    |                                                                                                    |                                                                                                    |                                           |        |
| 0.1                                                                                  |                                                                                                    |                                                                                                    |                                                                                                    |                                                                                                    |                                           |        |
| Static                                                                               |                                                                                                    |                                                                                                    |                                                                                                    |                                                                                                    |                                           |        |
|                                                                                      |                                                                                                    |                                                                                                    |                                                                                                    |                                                                                                    |                                           |        |
| Begrepsverdi                                                                         | Begrep                                                                                                   | Beskrivelse                                                                                                    | Periode fra                                                                                                | Periode til                                                                                                | Status                                    |        |
|                                                                                      |                                                                                                    |                                                                                                    |                                                                                                    |                                                                                                    |                                           |        |
|                                                                                      |                                                                                                    |                                                                                                    |                                                                                                    |                                                                                                    |                                           | Filter |
| 020                                                                                  | KOSTSTED                                                                                                 | Seksion apolikasionsforvaltring (RA-APP)                                                                                                    | 201109                                                                                                    | 209912                                                                                                    | N                                         | Filter |
| 1020                                                                                 | KOSTSTED                                                                                                 | Seksjon applikasjonsforvaltning (RA-APP)<br>Viderefakturering EFB (RA-APP)                                                                                                    | 201109                                                                                                    | 209912                                                                                                    | N                                         | Filter |
| 1020<br>1021                                                                         | KOSTSTED<br>KOSTSTED<br>KOSTSTED                                                                         | Seksjon applikasjonsforvaltning (RA-APP)<br>Viderefakturering EFB (RA-APP)<br>UBW lisenser                                                                                                    | 201109<br>201109<br>201701                                                                                 | 209912<br>209912<br>209912                                                                                 | N<br>N                                    | Filter |
| 1020<br>1021<br>1022                                                                 | KOSTSTED<br>KOSTSTED<br>KOSTSTED<br>KOSTSTED                                                             | Seksjon applikasjonsforvaltning (RA-APP)<br>Viderefakturering EFB (RA-APP)<br>UBW lisenser<br>RA Fakturabehandling (RA FB)                                                                                                    | 201109<br>201109<br>201701<br>201701<br>201406                                                             | 209912<br>209912<br>209912<br>209912<br>209912                                                             | N<br>N<br>N                               | Filter |
| 1020<br>1021<br>1022<br>1030<br>1035                                                 | KOSTSTED<br>KOSTSTED<br>KOSTSTED<br>KOSTSTED<br>KOSTSTED                                                 | Seksjon applikasjonsforvaltning (RA-APP)<br>Viderefakturering EFB (RA-APP)<br>UBW lisenser<br>RA Fakturabehanding (RA FB)<br>Seksjon for EFB Trondheim                                                                                                    | 201109<br>201109<br>201701<br>201408<br>201701                                                             | 209912<br>209912<br>209912<br>209912<br>209912<br>209912                                                   | N<br>N<br>N<br>N                          | Filter |
| 1020<br>1021<br>1022<br>1030<br>1035<br>1040                                         | KOSTSTED<br>KOSTSTED<br>KOSTSTED<br>KOSTSTED<br>KOSTSTED                                                 | Seksjon applikasjonsforvaltning (RA-APP)<br>Viderefakturering EFB (RA-APP)<br>UGW lisenser<br>RA Fakturabehandling (RA FB)<br>Seksjon for EFB Trootheim<br>RA Regnsfaspehendling (RA RB)                                                                                                    | 201109<br>201109<br>201701<br>201701<br>201406<br>201701<br>201406                                         | 209912<br>209912<br>209912<br>209912<br>209912<br>209912<br>209912                                         | N<br>N<br>N<br>N<br>N                     | Filter |
| 2020<br>2021<br>2022<br>2030<br>2035<br>2040<br>2050                                 | KOSTSTED<br>KOSTSTED<br>KOSTSTED<br>KOSTSTED<br>KOSTSTED<br>KOSTSTED                                     | Seksjon applikasjonsforvaltning (RA-APP)<br>Viderefakturering EFB (RA-APP)<br>UBV lienser<br>RA Fakturabehanding (RA FB)<br>Seksjon for EFB Troodheim<br>RA Reginskapabehandling (RA RB)<br>RA Seksjon for Epstister (RA SFS)                                                                                                    | 201109<br>201109<br>201701<br>201406<br>201701<br>201406<br>201406<br>201406                               | 209912<br>209912<br>209912<br>209912<br>209912<br>209912<br>209912                                         | N<br>N<br>N<br>N<br>N                     | Filter |
| 2020<br>2021<br>2022<br>2030<br>2035<br>2040<br>2050<br>2050                         | KOSTSTED<br>KOSTSTED<br>KOSTSTED<br>KOSTSTED<br>KOSTSTED<br>KOSTSTED<br>KOSTSTED                         | Seksjon applikasjonsforvaltrung (RA-APP)<br>Viderefakturering EFB (RA-APP)<br>UBW lisenser<br>RA Faisturabehandling (RA FB)<br>Seksjon for EB Toodheim<br>RA Regnskapsbehandling (RA RB)<br>RA Seksjon for fagstatte (RA SFS)<br>RA Kurdesente (RA KS)                                                                                                    | 201109<br>201109<br>201701<br>201406<br>201701<br>201406<br>201406<br>201406                               | 209912<br>209912<br>209912<br>209912<br>209912<br>209912<br>209912<br>209912                               | N<br>N<br>N<br>N<br>N<br>N                | Fiter  |
| 2020<br>2021<br>2022<br>2030<br>2035<br>2040<br>2050<br>2050<br>2050<br>2070<br>2080 | KOSTSTED<br>KOSTSTED<br>KOSTSTED<br>KOSTSTED<br>KOSTSTED<br>KOSTSTED<br>KOSTSTED                         | Seksjon applikasjonsforvaltring (RA-APP)<br>Viderefakturering EFB (RA-APP)<br>UBV lienser<br>RA Fakturabehanding (RA F8)<br>Seksjon for EFB Trondheim<br>RA Regnskapsbehanding (RA RB)<br>RA Seksjon for EFB Trondheim<br>RA Seksjon for EFB Trondheim<br>RA Seksjon for EFB Trondheim<br>Ra Seksjon for EFB Trondheim<br>Ra Seksjon for EFB Tro | 201109<br>201709<br>201701<br>201408<br>201408<br>201408<br>201408<br>201408<br>201408                     | 209912<br>209912<br>209912<br>209912<br>209912<br>209912<br>209912<br>209912<br>209912                     | N<br>N<br>N<br>N<br>N<br>N                | Filter |
| 2020<br>2021<br>2022<br>2030<br>2035<br>2040<br>2050<br>1070<br>1080<br>1088         | KOSTSTED<br>KOSTSTED<br>KOSTSTED<br>KOSTSTED<br>KOSTSTED<br>KOSTSTED<br>KOSTSTED<br>KOSTSTED             | Seksjon applikasjonsforvaltrung (RA-APP)<br>Vderefakturering EFB (RA-APP)<br>UBW lisense<br>RA Fakturabehandling (RA FB)<br>Seksjon for EB Trondheim<br>RA Regnskapsbehandling (RA RB)<br>RA Seksjon for faşstatte (RA SFS)<br>RA Kundesetter (RA KS)<br>Regnskapsavdelingen (RA) stab<br>Titlak sattigasomkele RA                                                                                                    | 201109<br>201109<br>201701<br>201406<br>201701<br>201406<br>201406<br>201406<br>201406<br>201406           | 209912<br>209912<br>209912<br>209912<br>209912<br>209912<br>209912<br>209912<br>209912                     | N N N N N N N N N N N N N N               | Fiter  |
| 2020<br>2021<br>2022<br>2030<br>2035<br>2040<br>2050<br>2050<br>2050<br>2070<br>2085 | KOSTSTED<br>KOSTSTED<br>KOSTSTED<br>KOSTSTED<br>KOSTSTED<br>KOSTSTED<br>KOSTSTED<br>KOSTSTED<br>KOSTSTED | Seksjon applikasjonsforvaltning (RA-APP)<br>Viderefakturering EFB (RA-APP)<br>UGW lisenser<br>RA Fakturabehanding (RA F8)<br>Seksjon for EFB Trondheim<br>RA Regnskapsbehanding (RA RB)<br>RA Seksjon for fagstatte (RA SF5)<br>RA Kundesenter (RA KS)<br>Regnskapsbedingen (RA) stab<br>Tittik satsingsområde RA<br>Rå stab E-handel                                                                                                    | 201109<br>201109<br>201701<br>201406<br>201701<br>201406<br>201406<br>201406<br>201406<br>201406<br>201406 | 200912<br>200912<br>200912<br>200912<br>200912<br>200912<br>200912<br>200912<br>200912<br>200912<br>200912 | N<br>N<br>N<br>N<br>N<br>N<br>N<br>N<br>N | Fitar  |

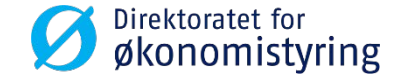

## Legge til vedlegg

 Klikk på bindersen og et nytt vindu åpner seg

 Klikk på en av boksene det står «Legg til dokument» på

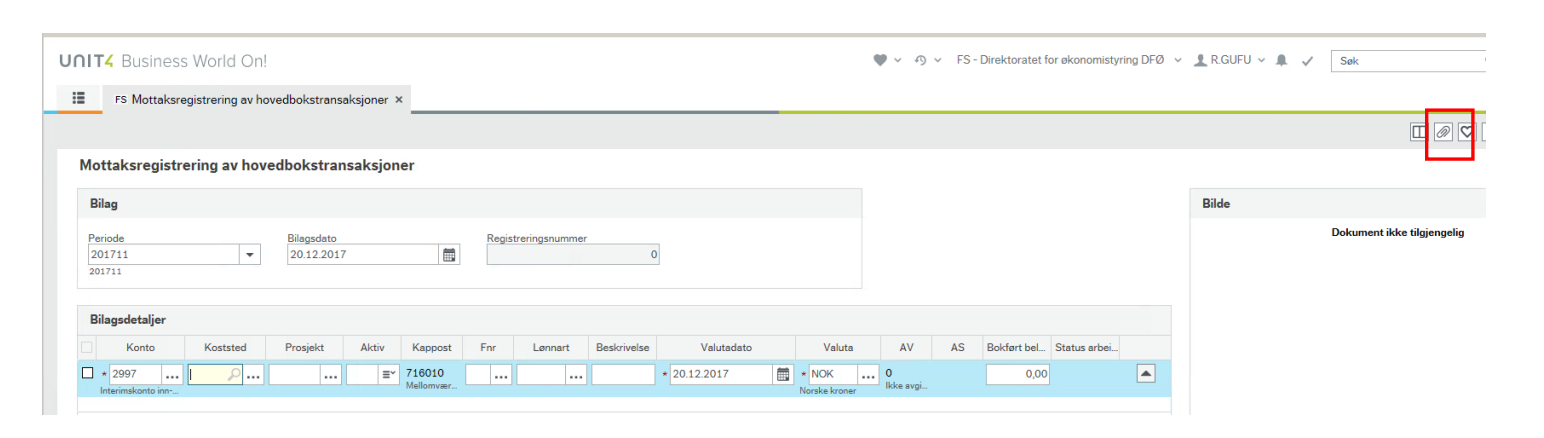

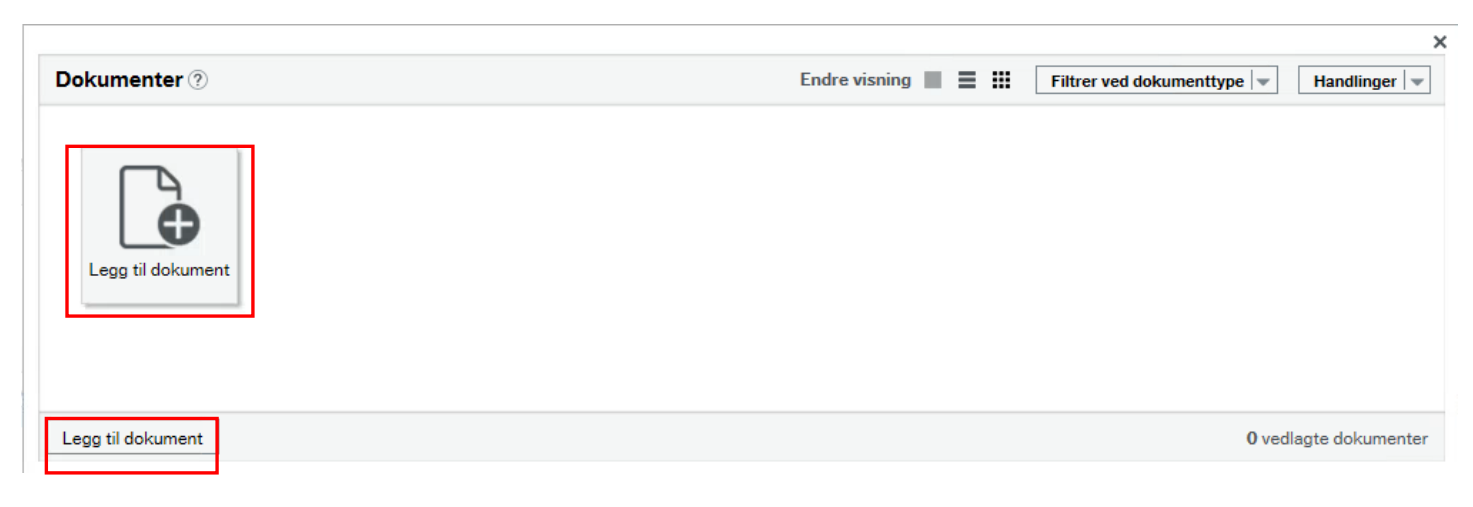

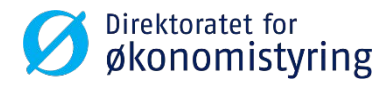

## Legge til vedlegg

- Velg dokumenttype «Vedlegg til hovedbokbilag på flyt»
- Klikk på «Opplasting» og finn frem dokumentet du legge til

|                                    | ×          |
|------------------------------------|------------|
| .egg til dokument                  | ?          |
| Dokumenttype* ?                    |            |
| Vedlegg til hovedboksbilag på flyt | -          |
| Filnavn*                           |            |
| Testvedlegg.xlsx                   | Opplasting |
| Dokumenttittel*                    |            |
| Testvedlegg                        |            |
| Dokumentbeskrivelse                |            |
|                                    |            |
|                                    |            |
|                                    |            |
|                                    |            |
| Lagra Avbot                        |            |
| Avoiyt                             |            |

 Filen er lagt ved og dokumentarkivet kan nå lukkes

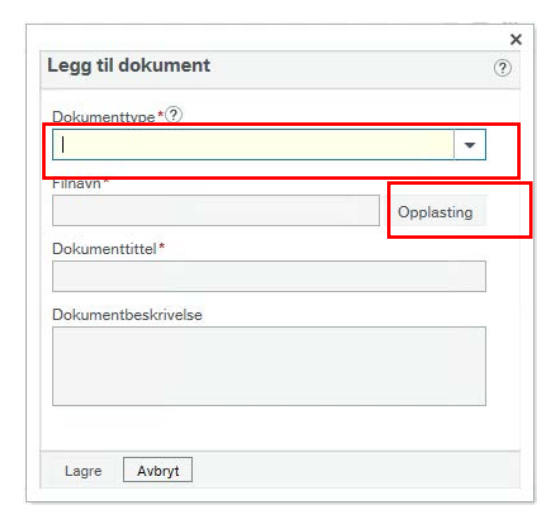

• Legg filen ved og klikk på Lagre

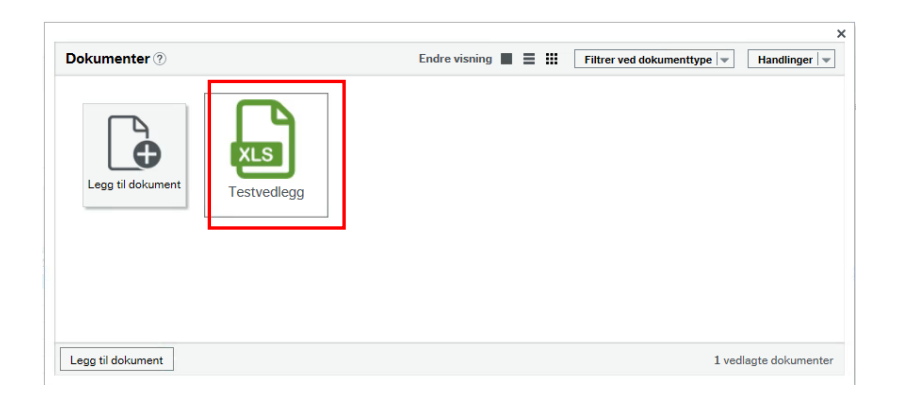

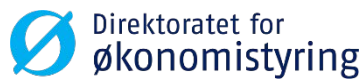

## Mottaksregistrering av hovedbokbilag

- Fyll ut nødvendig informasjon.
- Klikk på «Legg til» for å få opp ny rad.
- Klikk på «Lagre» for å lagre postene.
- Ved korrigering/ompostering bør det i «Beskrivelse» henvises til opprinnelig bilag. Dette av hensyn til sporbarhet.
- Ved sluttlagring tildeles et bilagsnummer.

| ottaksregistre                                | ring av hovedboks        | transaksjoner           |                     |                                                         |                          |                                                                                                    |                                | 0     |
|-----------------------------------------------|--------------------------|-------------------------|---------------------|---------------------------------------------------------|--------------------------|----------------------------------------------------------------------------------------------------|--------------------------------|-------|
| Bilag<br>Periode<br>201711<br>201711          | V Bingto                 | deto<br>2017            | Registreringsnummer | 0                                                       |                          |                                                                                                    |                                | Bilde |
| Bilagedetaljer<br>Konto K<br>1 2997 2280<br>1 | stated Prospikt          | Aktiv Kappost<br>716010 | For Don 6 Lannart   | Beskrivelse Valutada<br>Test 20.12.2017<br>• 20.12.2017 | to Veluta AV AS<br>NOK O | Verdi         Antal         Bolte           0,00         0         0           r         0,00         0         0 | rt bel. Status arbei.<br>20.00 |       |
| egg ti Srtt Ba                                | anser trans. Kopier besk | rivelise                |                     |                                                         |                          |                                                                                                    | 20,00                          |       |
| and the second bases                          |                          |                         |                     |                                                         |                          |                                                                                                    |                                |       |

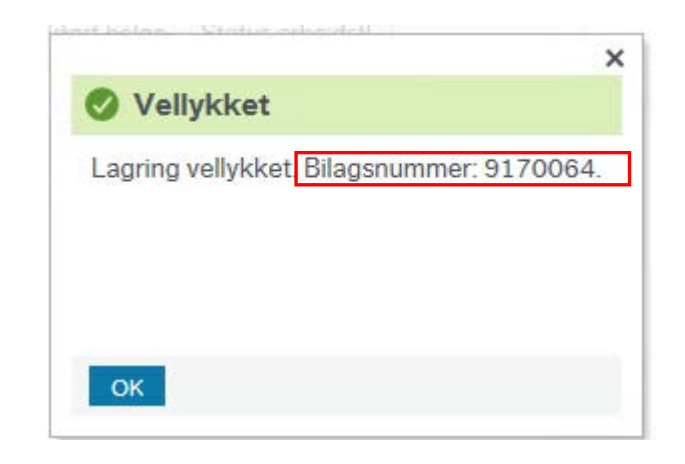

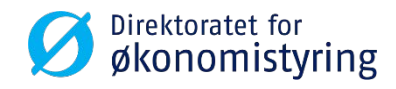

## Parkering av bilag

- Under mottaksregistrering av bilag har du mulighet til å parkere bilaget.
- Parkerte bilag kan hentes opp igjen senere. På den måten slipper du å legge inn alle linjene i bilaget på nytt.
- For å parkere trykker du på «Flere handlinger» og velg «Parker transaksjonen».
- Fyll inn en beskrivelse av bilaget og trykk «OK».
- Informasjon om parkeringsnummer kommer opp.

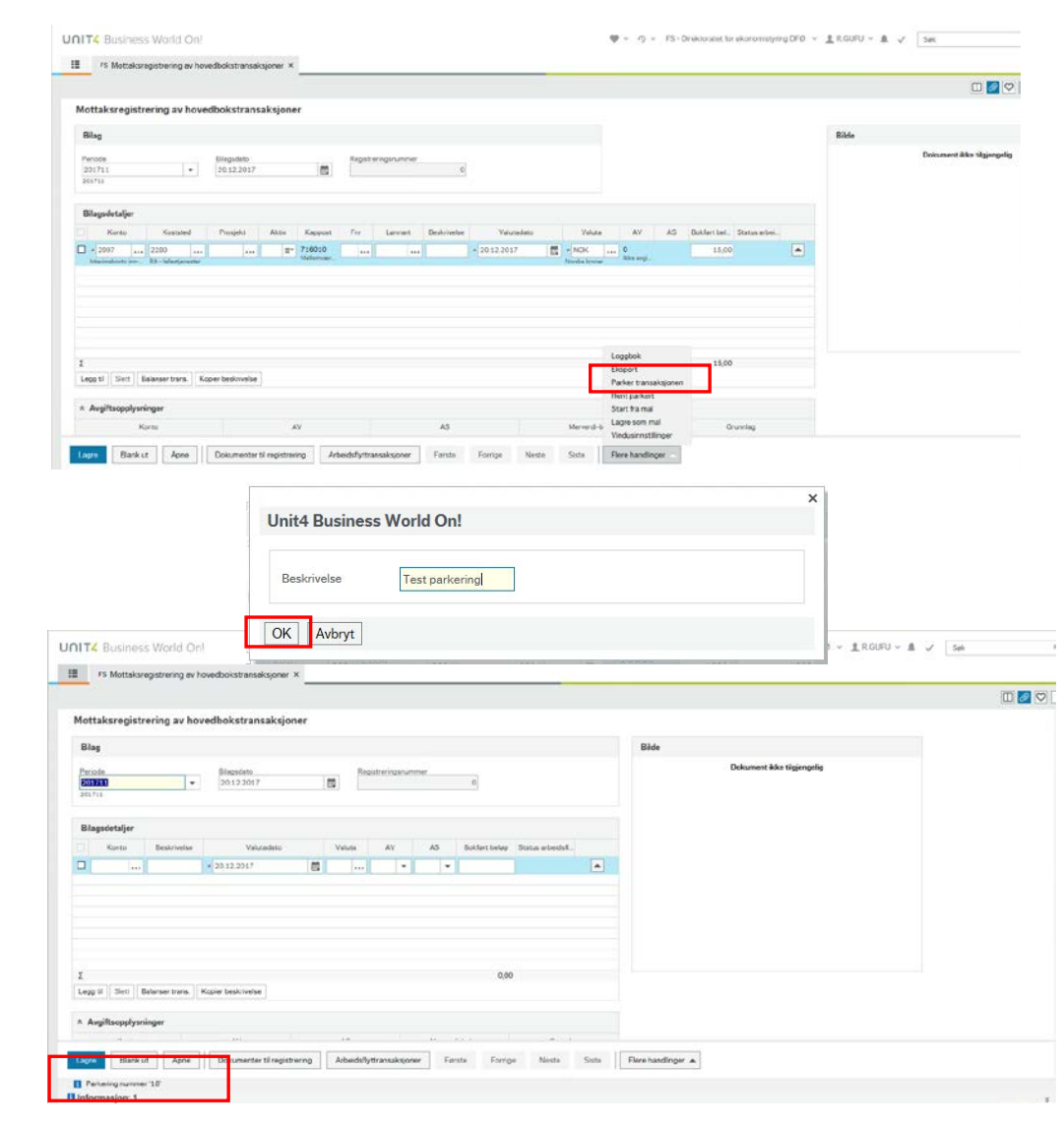

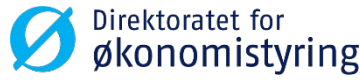

## Hent parkerte bilag

- Gå til «Mottaksregistrering av hovedboktransaksjoner» for å hente opp bilaget igjen
- Under «Flere handlinger» finner du alternativet «Hent parkert»
- Under «Avansert» kan du begrense søket til det du har lagret

| Nottaksregistrering av hovedbokstransaksjon                                                                                                    | er                            |                                     |                            |  |
|----------------------------------------------------------------------------------------------------|-------------------------------|-------------------------------------|----------------------------|--|
| Bilag                                                                                                    |                               | Bilde                               |                            |  |
| Periode Biogsdato<br>20122017<br>201711                                                                                                    | Registreringsnummer 0         |                                     | Dokument ikke tilgjengelig |  |
| Bilagsdetaljer                                                                                                    |                               |                                     |                            |  |
|                                                                                                    |                               |                                     |                            |  |
| Konto Beskrivelse Valutadato                                                                                                    | Valuta AV AS Bokfart belep Si | atus arbeidsti.                     |                            |  |
| Konto Beskrivetse Valutadato                                                                                                    | Valuta AV AS Boldert beleo S  | atus arbeidsīt.                     |                            |  |
| Konto Beskrivelse Valutatiato                                                                                                    | Valuta AV AS Boldert beleo S  | atus arbeidsfi.                     |                            |  |
| Konto Bestvivetse Valutadato                                                                                                    | Valuta AV AS Boldert beloo S  | atus arbeidst.                      |                            |  |
| Konto Beskrivetse Valutadeto                                                                                                    | Valuta AV AS Boldert beloo S  | atus arbeidil                       |                            |  |
| Konto Beskrivetse Valutadeto                                                                                                    | Valuta AV AS Boldert beloo S  | atos arbeidil.                      |                            |  |
| Konto Beskrivetse Valutadato                                                                                                    | Valuta AV AS Boldert beloo S  | atos arbeidst.                      |                            |  |
| Konto Beskrivetse Valutadato • 20.12.2017                                                                                                    | Valuta AV AS Boldert belies S | atus arbeidil.                      |                            |  |
| Konto         Beskrivetse         Valutadato            • 20.12.2017            • 20.12.2017                                                                                                    | Valuta AV AS Bokket beloo S   | Loppok<br>Eksport<br>Prime Foresand |                            |  |
| Konto Bestrivetse Valutadato e 20.12.2017 e 20.12.2017 | Valuta AV AS Bokhert being S  | Logdox-<br>Eksport<br>Henro parkert |                            |  |

| Avansert       BK       Oppdatert       Beskrivelse         BK         Bilagsnr         Bruker         Bilagsnr         Bruker                                                                                                    | Bileosor<br>Bruker<br>Bruker<br>Oppdatert Bruker Beskrivelse |              | 18       | 20.12.2017 | R.GUFU   | Test parkering | -     |
|----------------------------------------------------------------------------------------------------|--------------------------------------------------------------|--------------|----------|------------|----------|----------------|-------|
| # Avansert       BK     P       Oppdatert     Bruker       Beskrivelse       BK       BK       BK       Bilagsnr       Oppdatert       Bruker                                                                                                    | Bilaosor<br>Bruker<br>Bruker<br>Oppdatert Bruker Beskrivelse |              |          |            |          |                | Filte |
|                                                                                                    | Bilassor<br>Bruker                                           | BK           | Bilagsnr | Oppdatert  | Bruker   | Beskrivelse    |       |
|                                                                                                    | Bilaosor<br>Bruker                                           | iøk          | 5        |            |          |                |       |
| Avansert BK P Bilagor Bruker Bruker B | Bilacsor<br>Bruker                                           | Beskrivelse  |          |            |          |                |       |
| Avansert  BK  P  Blanser  Bit                                                                                                    | Biassor                                                      | Oppdatert    |          | <b></b>    | Bruker   |                |       |
| ≪ Avansert                                                                                                    |                                                              | ВК           | P        |            | Bilagspr |                |       |
| økekriterier                                                                                                    |                                                              |              |          |            |          |                |       |
| økekriterier                                                                                                    |                                                              |              |          |            |          |                |       |
| økekriterier                                                                                                    |                                                              |              |          |            |          |                |       |
| 115.5                                                                                                    |                                                              | økekriterier |          |            |          |                |       |

 For å slette et parkert bilag klikker du på aktuell linje, haker av for linjen(e) du vil slette og klikker på «Slett»

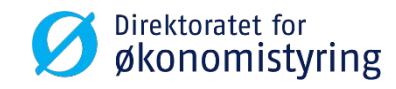

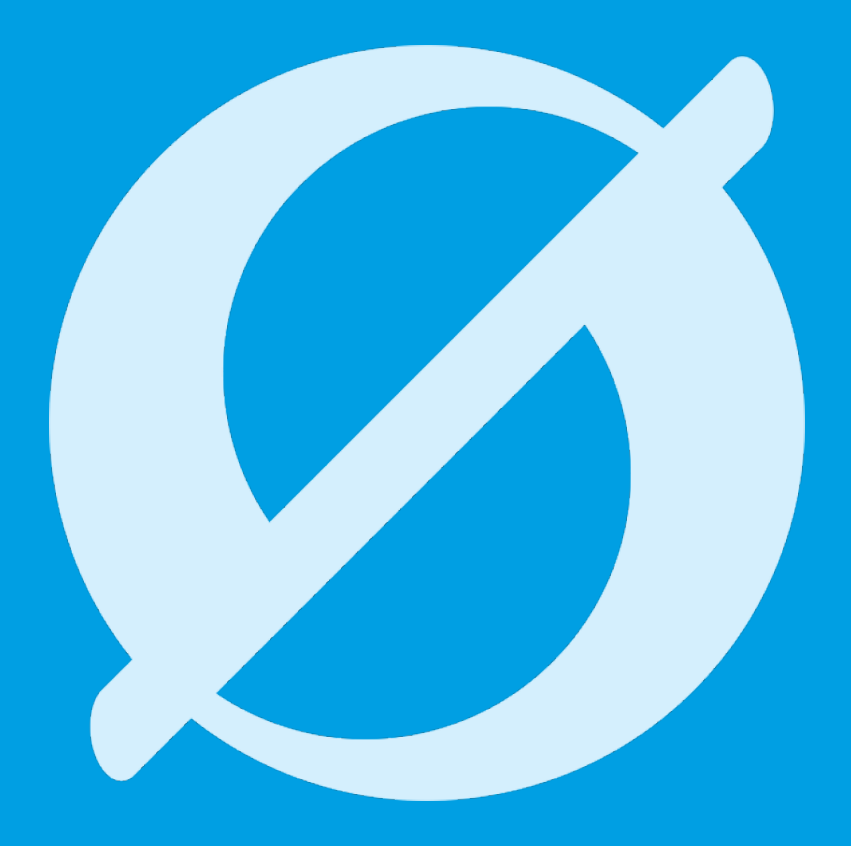

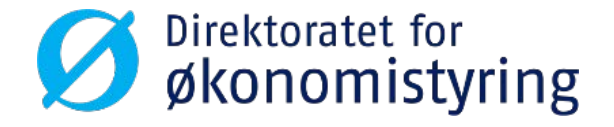

# Attestere/godkjenne et bilag

UBW on web

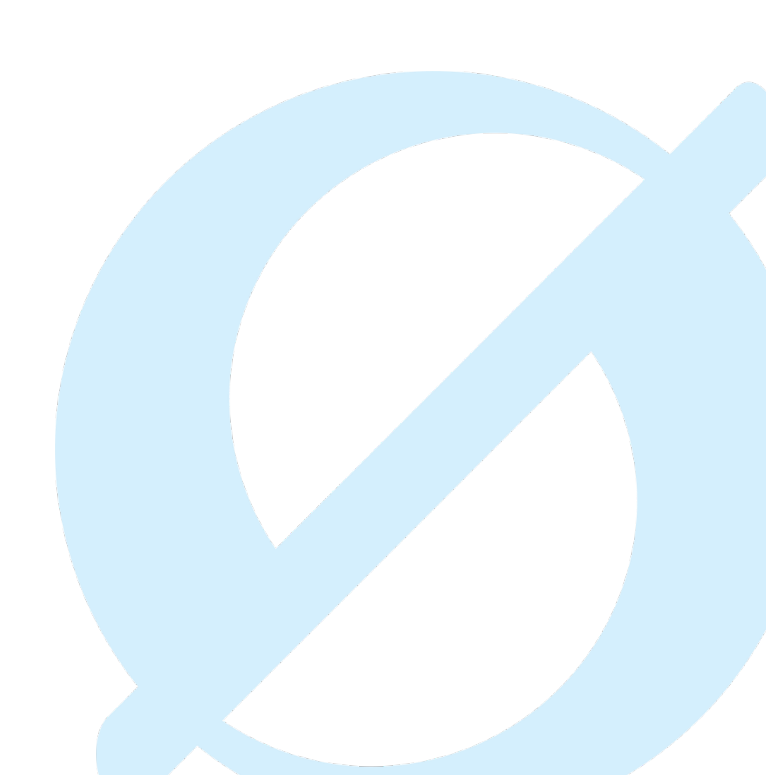

#### Attestere/godkjenne oppgave

- Attestant/Godkjenner finner sin oppgave i UBW
- Oppgavene samler seg i bolker ut fra hvilket trinn de befinner seg på (attestering, godkjenning, endring)
- Dobbeltklikk på en linje for å åpne oppgave(r) på ønsket trinn

| UNIT4 Business \  | Vorld On!              | ♥ ✓ ④ ✓ F | 'S - Direktoratet for økonomistyrir | ng DFØ 👻 🧘 R.GUF      | :U ∽ 🜲 ✓2 Søk                         | Q     |
|-------------------|------------------------|-----------|-------------------------------------|-----------------------|---------------------------------------|-------|
|                   |                        | <br>      |                                     |                       |                                       | ×     |
|                   |                        |           |                                     | Dine oppgaver         | · (?) Grupper etter                   | ≥ ?   |
| Meny              |                        |           |                                     | Attestering HB Fi: FS | a Fi: FS Bilaasnr: 9170062            |       |
| <b>A</b>          | Din ansettelse         |           | L                                   | Avslutt               |                                       |       |
| Din ansettelse    | * Aktiver dine vikarer |           |                                     |                       |                                       | _     |
| Tid og utlegg     |                        |           |                                     |                       |                                       |       |
|                   |                        |           |                                     |                       |                                       |       |
| Innkjøp           |                        |           |                                     |                       |                                       |       |
| Prosjektstyring   |                        |           |                                     |                       |                                       |       |
|                   |                        |           |                                     |                       |                                       |       |
| Kunder og salg    |                        |           |                                     |                       | Nulia baukt                           |       |
| Planlegger        |                        |           |                                     |                       | Mottaksregistrering av hovedbokstra   | nsak  |
|                   |                        |           |                                     |                       | Status arbeidsflyt - hovedbokstransal | ksjon |
| Informasjonssider |                        |           |                                     |                       | Mottaksregistrerte hovedbokstransak   | csjon |
| Regiskap          |                        |           |                                     |                       |                                       |       |
|                   |                        |           |                                     |                       |                                       |       |
| Felles            |                        |           |                                     |                       |                                       |       |
|                   |                        |           |                                     |                       |                                       |       |
| -                 |                        |           |                                     |                       |                                       |       |

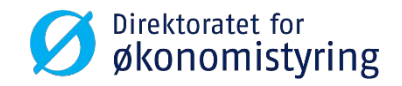

### Attestere/godkjenne oppgave

- Alle oppgavene du har på valgt trinn vises i bokser til venstre i bildet.
- Trykk på boksen du ønsker å se nærmere på. Detaljer om bilaget vil vises i høyre del av vinduet.
- Husk å hak av i oppgaveboksen til den oppgaven du ønsker å behandle.
- Alle synlige poster kan markeres ved å sette hake i «Velg alle synlige poster». Dette gir deg mulighet til å avvise eller godkjenne alle samtidig.
- Her har du også sorteringsmuligheter

| rter etter 🛛 🖌 Stigende «                                                      | Godkje                                      | enning a                | v hove   | lbokstr                  | ansaksjone                                     | r                             |              |                      |                  |                        |                                      |                            |                                                   |                     |          |       |             |   |
|--------------------------------------------------------------------------------|---------------------------------------------|-------------------------|----------|--------------------------|------------------------------------------------|-------------------------------|--------------|----------------------|------------------|------------------------|--------------------------------------|----------------------------|---------------------------------------------------|---------------------|----------|-------|-------------|---|
| Velg alle synlige poster                                                       | Hoved                                       | bokstran                | aksjonso | pplysning                | er                                             |                               |              |                      |                  | Arbeids                | flytlogg (rad 1                      | )                          |                                                   |                     |          |       |             |   |
| BA: AH<br>Blagan: 9170001<br>Penode: 201711<br>Blagadato: 19.12.2017<br>BA: AH | Transak:<br>Bilegsnu<br>Periode<br>Bilegsda | sjonstype<br>mmer<br>to | Hoved    | sboixsbilag<br>9<br>2017 | oà flyt<br>170061 Debe<br>201711 Kred<br>Avgit | t beløp<br>t beløp<br>tsbeløp |              | 10,0<br>-10,0<br>0,0 | 0                | 19 12 201<br>19 12 201 | 17 11-10 DFØ - 0<br>17 11-10 DFØ - 0 | Sunbjørg Fu<br>Sunbjørg Fu | ruseth (R.GUFU) - Diatr<br>ruseth (R.GUFU) - Auto | buert<br>natisk god | kjenning |       |             | ~ |
| 3/agsnr: 9170062<br>Periode: 201711<br>B/agsdato: 19.12.2017                   | × Paris                                     | visorion                |          |                          |                                                |                               |              |                      |                  | (Skriv inn e           | n kommentar)                         |                            |                                                   |                     |          |       |             |   |
| BA: AH<br>Blegsnr: 9170083<br>Penode: 201711<br>Blegsdato: 19.12.2017          | Housed                                      | holdrane                | helenede | tallar                   |                                                |                               |              |                      |                  | Корі                   |                                      |                            |                                                   |                     |          |       |             |   |
| A AU                                                                           | Kart                                        | Avgitt                  | Status   | Valuta                   | Registrert b.                                  | Belap                         | Avgiftsbeløp | Konto                | Ke               | stated                 | Prosjekt                             | Aktiv                      | Kappost                                           | For                 | Lennert  | AV    | Beskrivelse |   |
| iagan: 9170064<br>mode: 201711<br>lagsdato: 20.12.2017                         |                                             | %                       |          | • NOK                    | -10,00                                         | -10,00                        | 0,00         | 6800                 | * 228<br>RA - 54 | 0                      |                                      | E*                         | • 160501                                          | •••                 |          | • 0 • |             | - |
|                                                                                |                                             | %                       |          | NOK                      | 10,00                                          | 10,00                         | 0,00         | 2997                 | 2280             |                        |                                      |                            | 716010                                            |                     |          | 0     |             |   |
| state: 4                                                                       |                                             |                         |          |                          |                                                |                               |              |                      |                  |                        |                                      |                            |                                                   |                     |          |       |             |   |

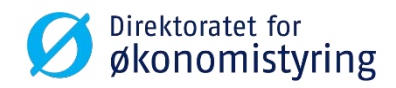

### Attestere/godkjenne oppgave

- Avvise. Kommentar må legges inn ved avvisning. Ved avvisning går oppgaven tilbake til attestant for endring, uavhengig av hvilket trinn man behandler oppgaven på.
- Godkjenne. Oppgaven går videre til godkjenner eller til bokføring, avhengig av hvilket trinn man behandler oppgaven på.
- Avansert modus. Gir flere valg for behandling av oppgaven.

| lorter etter           | Stigende «                            | Godkje                        | enning :          | av hoved  | dbokstr         | ansaksjone                            | r                  |              |                         |      |                  |                                      |                          |                                                  |                          |          |               |             |   |
|------------------------|---------------------------------------|-------------------------------|-------------------|-----------|-----------------|---------------------------------------|--------------------|--------------|-------------------------|------|------------------|--------------------------------------|--------------------------|--------------------------------------------------|--------------------------|----------|---------------|-------------|---|
|                        |                                       | Roved                         | bokstran          | saksjonso | pplysning       | per                                   |                    |              |                         |      | Arbeids          | flytlogg (rad 1)                     |                          |                                                  |                          |          |               |             |   |
| Blegsteto:             | AH<br>9170061<br>201711<br>19.12.2017 | Transak<br>Biegsnu<br>Periode | sjonstype<br>mmer | Hove      | gelidzioch<br>1 | på flyt<br>170061 Debe<br>201711 Kred | t belep<br>t belep |              | 10,0                    | 0    | 191220<br>191220 | 17 11 10 DFØ - G<br>17 11 10 DFØ - G | unbjørg Fr<br>unbjørg Fr | uruseth (R.GUFU) - Dis<br>uruseth (R.GUFU) - Aur | tribuert<br>tomatisk god | Sjonning |               |             | ^ |
| ] 6A                   | AH                                    | Blegsda                       | do .              | 19.12     | 2017            | Avgi                                  | tsbeløp            |              | 0,0                     | 0    |                  |                                      |                          |                                                  |                          |          |               |             | X |
| Periode:<br>Bileosdeto | 201711 19.12.2017                     | W Barle                       |                   |           |                 |                                       |                    |              |                         |      | (Skrivinn e      | in kommentar)                        |                          |                                                  |                          |          |               |             |   |
|                        |                                       | · Park                        | Austening         |           |                 |                                       |                    |              |                         |      | Корі             |                                      |                          |                                                  |                          |          |               |             |   |
| BA:<br>Biegsty:        | AH<br>9170063                         |                               |                   |           |                 |                                       |                    |              |                         |      |                  |                                      |                          |                                                  |                          |          |               |             |   |
| Periode:<br>Bilegsdato | 201711<br>19.12.2017                  | Hoved                         | boktrans          | aksjonsde | taljer          |                                       |                    |              |                         |      |                  |                                      |                          |                                                  |                          |          |               |             |   |
| AI C                   | АН                                    | Kert                          | Avgitt            | Status    | Valute          | Registrert b                          | Belep              | Avgiftsbeløp | Konto                   | н    | ostated          | Prosjekt                             | Aktiv                    | Kappost                                          | Fre                      | Lonnart  | AV            | Beskrivelse |   |
| Bilegsn:<br>Periode    | 9170064<br>201711                     |                               | %                 |           | • NOK           | -10,00                                | -10,00             | 0,00         | 6800                    | • 22 | 00               | -                                    | -                        | · 100501                                         |                          |          |               |             |   |
| Blegsdato              | 20.12.2017                            |                               | 04                |           | NOK             | 10.00                                 | 10.00              | 0.00         | Contorvativenta<br>2997 | 2280 | dest(sneder      |                                      |                          | DF0 orthoutg/her<br>716010                       |                          |          | Aba avgitaşi. |             |   |
| Totalt 4               |                                       | 0                             | [70]              |           |                 | 1-6-                                  |                    |              |                         |      |                  |                                      |                          |                                                  |                          |          |               |             |   |
|                        |                                       |                               |                   |           |                 |                                       |                    |              |                         |      |                  |                                      |                          |                                                  |                          |          |               |             |   |
|                        |                                       |                               |                   |           |                 |                                       |                    |              |                         |      |                  |                                      |                          |                                                  |                          |          |               |             |   |
|                        |                                       |                               |                   |           |                 |                                       |                    |              |                         |      |                  |                                      |                          |                                                  |                          |          |               |             |   |
|                        |                                       |                               |                   |           |                 |                                       |                    |              |                         |      |                  |                                      |                          |                                                  |                          |          |               |             |   |

| FS Attestering HB Fi: FS ×                                                                   |                                                                                                    |  |
|----------------------------------------------------------------------------------------------|----------------------------------------------------------------------------------------------------|--|
|                                                                                              |                                                                                                    |  |
| Godkjenning av hovedbokstransaksjoner                                                        |                                                                                                    |  |
| Hovedbokstransaksjonsopplysninger                                                            | # Arbeidsflytlogg (rad 0)                                                                                                 |  |
| * Periodisering                                                                              |                                                                                                    |  |
|                                                                                              |                                                                                                    |  |
| Hovedbolctransaksjonsdetaljer                                                                |                                                                                                    |  |
| Hovedbolktransaksjonsdotaljer<br>Kort Avgill Sistan Valuta Registrertieten beim Avgiltebe    | ny Kana (Don't Don't Don't Don't Don't Don't Don't AV desirandes                                                          |  |
| Hoverfleckforansaksjonadetaljer<br>Xort avgitt Sitta, Valda Registrertining Beim Angeleben   | ng Kanan Dan £ Dan 2 Dan 2 Dan 2 Dan 8 Dan 8 Dan 7 AV Badanyaha                                                           |  |
| Horowskieldtransaksjonadetalger<br>Nert Argilf Sistan, Valata Registrertieten beiem Registre | ng Karan Daw 7 Daw 7 Daw 8 Daw 8 Daw 8 Daw 7 AV Endowedia<br>Velaydoor<br>Postan or behandlet: Arbeidslaten or nå torn.   |  |
| Hoveshieldtraniakajenadetaljer<br>Nort avgitt Sinta, vinda Registrortinize heim Avgitude     | rep Karen Den f Den 2 Den 3 Den 4 Den 6 Den 7 AV Backmenne<br>Velbyskest<br>Posten er behandlet. Arbeidslaten er nå torn. |  |

• Oppgaven er behandlet, ingen flere oppgaver på dette trinnet.

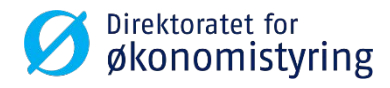

#### **Avansert modus**

- Avansert modus gir mulighet til å behandle enkeltlinjer i bilag
- Hak av linjen du ønsker å behandle, og velg «Avvise» eller «Godkjenne» nede til venstre

|                                                                                                    |        |          |             |             |                |        |                                                                                                    |       |                   |          |       |                      |     |         |                |             | m |
|----------------------------------------------------------------------------------------------------|--------|----------|-------------|-------------|----------------|--------|----------------------------------------------------------------------------------------------------|-------|-------------------|----------|-------|----------------------|-----|---------|----------------|-------------|---|
| er etter 💽 Stigende «                                                                                                    | Godk   | jennir   | ng av hove  | dbokstran   | saksjoner      |        |                                                                                                    |       |                   |          |       |                      |     |         |                |             |   |
| Veig alle synlige poster<br>Hovedbokstransaksjonsopplysninger                                                                                                    |        |          |             |             |                |        | * Arbeidsflytlogg (rad 1)                                                                                                    |       |                   |          |       |                      |     |         |                |             |   |
| ] BA: AH<br>Bilgan: 817081 Translatjonstype HovetBolabileg på fyt<br>Pende 20011 Bilganummer 9110064 Debet beløp 2000<br>Bilganders 19122017 Pende 20011 Kreft beløp 2000 |        |          |             |             |                | 20,00  | 2012 2017 09:25 DF0 - Gunbjørg Furuseth (R OLFU) - Distribuert<br>2012 2017 09:25 DF0 - Gunbjørg Furuseth (R GUFU) - Automatisk godkjenning |       |                   |          |       |                      |     | ^       |                |             |   |
| ] BA: AH                                                                                                    | Blegs  | dato     | 20.1        | 2.2017      | Avgiftabe      | lep.   |                                                                                                    | 0,00  |                   |          |       |                      |     |         |                |             | 1 |
| Veriode: 201711<br>Ilagsdato: 19.12.2017                                                                                                    | + Per  | iodiseri | ing         |             |                |        |                                                                                                    |       | (Skriv inn en kom | imentar) |       |                      |     |         |                |             |   |
| IA AH                                                                                                    |        |          |             |             |                |        |                                                                                                    |       | Корі              |          |       |                      |     |         |                |             |   |
| Kagsor: 9170054<br>teriode: 201711<br>Kagsdato: 20.12.2017                                                                                                    | Hove   | dboktra  | ansaksjonsd | letaljer    |                |        |                                                                                                    |       |                   |          |       |                      |     |         |                |             |   |
| A: AH                                                                                                    |        | lart     | Avgift St   | itus Valuta | Registrent b., | Belep  | Avgiftsbeløp                                                                                                    | Konto | Koststed          | Prosjekt | Aktiv | Kappost              | For | Lonnart | AV             | Beskrivelse |   |
| lagsnr 9170065<br>erode 201711<br>lagsdato 21.12.2017                                                                                                    |        | 8        | %           | • NOK       | 20,00          | 20,00  | 0,00                                                                                                    | 2997  | . 2200            | 1        | 8*    | 718010<br>Mallineaut |     |         | 0<br>Sás avgi. | Test        |   |
|                                                                                                    |        |          | 96          | NOK         | -20,00         | -20,00 | 0,00                                                                                                    | 6880  | 2280              |          |       | 160501               |     |         | 0              | Test        |   |
| talt: 4                                                                                                    | Avvise | Gode     | kjenne Ang  |             |                |        |                                                                                                    |       |                   |          |       |                      |     |         |                |             |   |

| □ BA: AH                                                       | Kart  | Avgift | Status    | Valuta       | Registrert b | Beløp  | Avgiftsbeløp |                 |
|----------------------------------------------------------------|-------|--------|-----------|--------------|--------------|--------|--------------|-----------------|
| Bilagsnr: 9170065<br>Periode: 201711<br>Bilaosdato: 21.12.2017 |       | %      |           | * NOK        | 20,00        | 20,00  | 0,00         | 2997<br>Interim |
|                                                                | я.    | %      |           | NOK          | -20,00       | -20,00 | 0,00         | 6880            |
| Totalt: 4                                                      |       |        |           |              |              |        |              |                 |
| Avvise Godkjenne Avansert modus                                | Blank | ut     | Brukerlog | g arbeidsfly | /t Loggb     | ok Eks | port         | _               |

- Ved avvisning må det legges inn kommentar i kommentarfeltet
- Trykk på «Lagre»-knappen for å lagre dine valg
- Arbeidsflyten går videre for de postene som godkjennes, men bilaget vil ikke bli bokført før alle linjer i oppgaven er godkjent

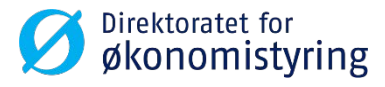

#### Avvise

• Kommentar må legges inn ved avvisning

| III Godkjenning HB FEFS x              |                                                                                                    |
|----------------------------------------|----------------------------------------------------------------------------------------------------|
|                                        |                                                                                                    |
| Sorter etter                           | Godkjenning av hovedbokstransaksjoner                                                                                                    |
| Velg alle synlige poster               | Hovedbakstransaksjonsopplystinger 8 Arbeidsflytlogg (red 1)                                                                                                    |
| 0 f <sup></sup>                        | ×                                                                                                    |
| Godkjenning HB - Avvise                | ex Riskows (RAZIO) - Diableonis<br>sector (Constraint Constraint Con |
| Legg inn kommentar                     |                                                                                                    |
| Avvise                                 |                                                                                                    |
|                                        | New J                                                                                                    |
| BA AH<br>Blasser 9170064               |                                                                                                    |
| Periode: 201711<br>Blepsdeto 2012.2017 | Kovathoktransksjonadetaljer                                                                                                    |
|                                        |                                                                                                    |
|                                        | A % Anno 105 500 500 200 200                                                                                                    |
|                                        | R Noviar NOK -5.00 -5.00 0.00 2997 2290 718010 0. test2 all                                                                                                    |
|                                        |                                                                                                    |

| ♥ ∨ 𝔊 ∨ FS - Direktoratet for økonomistyrin | g DFØ 🗸 👤 R.GUFU 🗸 🌲 🗸 🚺 📑                   | Søk 🔍                  |
|---------------------------------------------|----------------------------------------------|------------------------|
|                                             |                                              | ×                      |
|                                             | Dine oppgaver 🕐                              | Grupper etter <b>≷</b> |
|                                             | Endre hovedboksbilag Fi: FS Bilagsnr: 917006 | 32                     |
|                                             | Avslutt                                      |                        |

 En avvist oppgave legger seg som et eget trinn hos attestant

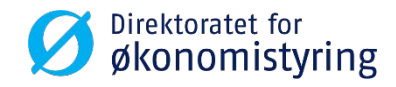

#### Hvordan behandle en avvist oppgave

- Ved å dobbeltklikke på trinnet «Endring hovedbokbilag» får du opp bilaget i mottaksregistreringsvinduet
- Kommentar fra attestant/godkjenner vises under «Arbeidsflytlogg»

| and the second second s | e hovedboksbilag Fi: FS Bilagsnr: 9170062 × |         |                   |               |              |     |            |                |    |                           |                      |
|----------------------------------------------------------------------------------------------------|---------------------------------------------|---------|-------------------|---------------|--------------|-----|------------|----------------|----|---------------------------|----------------------|
|                                                                                                    |                                             |         |                   |               |              |     |            |                |    |                           | 0 🖉                  |
| lottaksreg                                                                                                    | istrering av hovedbokstransaksjone          | er      |                   |               |              |     |            |                |    |                           |                      |
| Bilag                                                                                                    |                                             |         |                   |               |              |     |            |                |    |                           | Bilde                |
| Periode<br>201711<br>201711                                                                                                    | Bilagsdato<br>9 19.12.2017                  |         | Registreringsnumm | er<br>9170062 |              |     |            |                |    |                           | Testdokument<br>Test |
| Bilagsdetalje                                                                                                    | br                                          |         |                   |               |              |     |            |                |    |                           |                      |
| Konto                                                                                                    | Koststed Prosjekt Aktiv                     | Kappost | Fnr Lønnart       | Beskrivelse   | Valutadato   |     | Valuta     | AV             | AS | Boldert bel. Status arbei |                      |
| 2997                                                                                                    | 2290                                        | 716010  |                   | test vedlegg  | * 19.12.2017 |     | NOK        | 0<br>Bike svgs |    | 12,00 R                   |                      |
| 2997                                                                                                    | 2280                                        | 716010  |                   | test          | 19.12.2017   | - 1 | VOK        | 0              |    | -12,00 R                  |                      |
| Legg fil Slett                                                                                                    | t Balanser trans. Kopier bestowelse         |         |                   |               |              |     |            |                |    | 0,00                      |                      |
|                                                                                                    | lysninger                                   |         |                   |               |              |     |            |                |    |                           |                      |
| Avgiftsopp                                                                                                    |                                             |         |                   |               |              |     | * Periodis | sering         |    |                           |                      |
| Avgiftsopp<br>Valutakurs                                                                                                    | ier                                         |         |                   |               |              |     |            |                |    |                           |                      |
| Valutakurs<br>Arbeidsflyt                                                                                                    | ier<br>ilogg (rad 1)                        |         |                   |               |              |     |            |                |    |                           |                      |

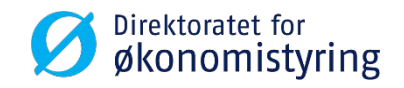

#### Hvordan behandle en avvist oppgave

- Avviste linjer vises med R bak (Rejected)
- Gjør endringene, trykk Tab-tasten og lagre
- Oppgaven går nå i ny flyt til godkjenner

| PS Endre hovedboksbilog Fr FS Bilogsnr: 9170062 ×                                                                                                    | 00                                                                                          | 2 2                                                    |
|----------------------------------------------------------------------------------------------------|---------------------------------------------------------------------------------------------|--------------------------------------------------------|
| Mottaksregistrering av hovedbokstransaksjoner                                                                                                    |                                                                                             | ^                                                      |
| Bilag                                                                                                    | Bilde                                                                                       |                                                        |
| Periode         Blagsdato         Registreringsnummer           201711         •         19.12.2017         (6)         9170062           201713         •         •         19.12.2017         (6)         9170062                                                                                                    | Testdokument<br>Test                                                                        |                                                        |
| Bilagsdetaljer                                                                                                    |                                                                                             |                                                        |
| Konto         Koststed         Prosješt         Aktiv         Kappost         Fnr         Lenvart         Beskrivelse         Valutadato           2997         ***         2280         ***         ***         ***         test vedfegg * 19:12:3017           Interviewingers         RA-tellationeare         ***         ***         ***         test vedfegg * 19:12:3017           2997         2280         716010         ***         test vedfegg * 19:12:3017 | Valuta AV AS Boldart bel Gran arbei.<br>+ NOK 0 1220 W A<br>Noriak bronzer<br>NOK 0 -1220 R | <ul> <li>W = workflow</li> <li>R = rejected</li> </ul> |

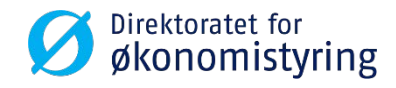

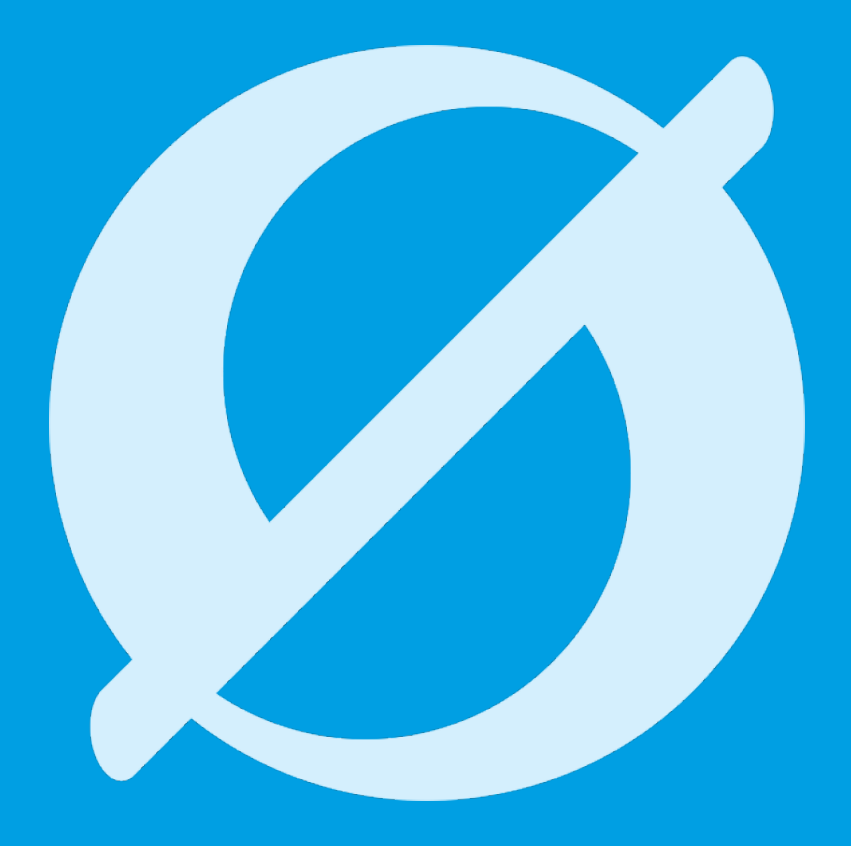